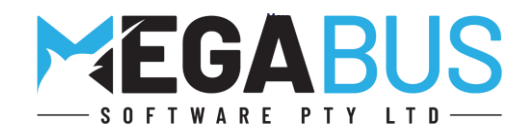

## Megabus Customer Update

Tips, New Features and Troubleshooting on all the key areas in Marlin® GTX and Marlin HR®

Please find below some useful tips for your business. The team at Megabus is here to help <u>you</u>. Please contact me on the number above if you have any concerns or need assistance with your business systems. We will be sending out regular updates so you can make informed decisions on the key areas in your business.

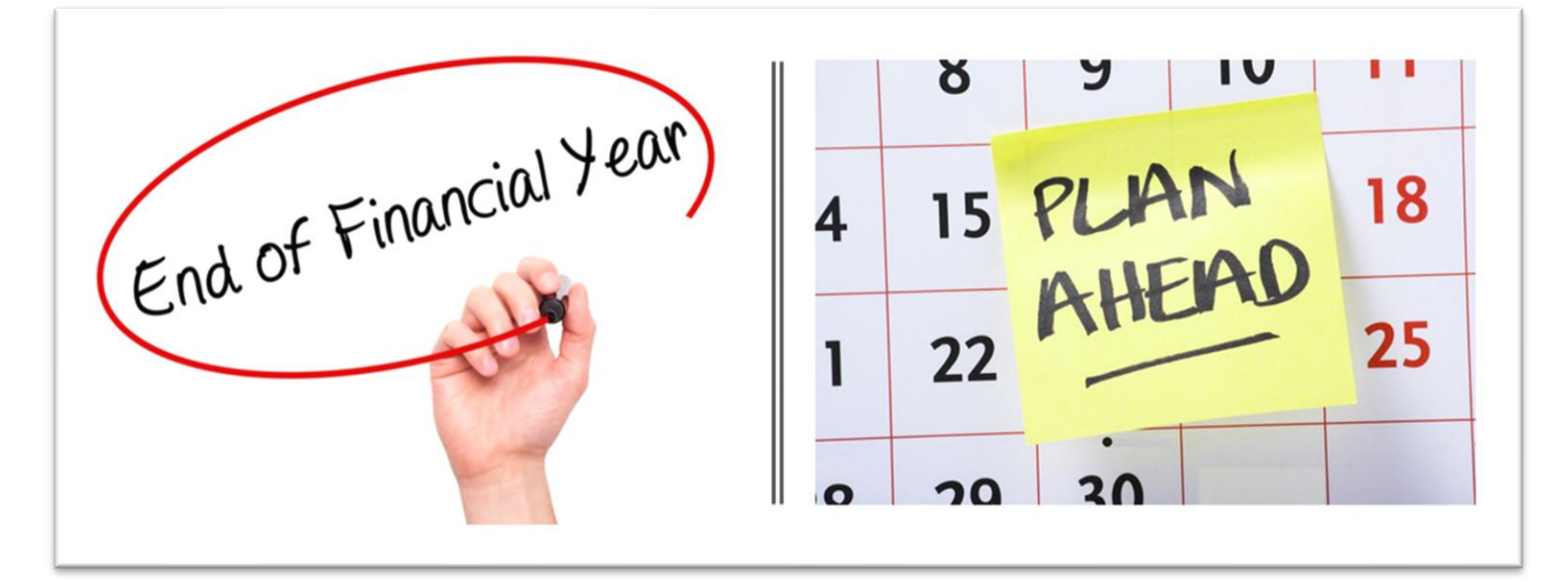

## **End of Financial Year Preparation Part 1.**

With just over 8 weeks until the End of Financial Year, we recommend that you begin reviewing your preparation tasks in the following areas.

- Customers
- Suppliers
- Bank
- Stock

## End of financial year preparation tasks

Please find below a list of areas in your system that you can review and follow up if required:

| Customers                                                                                                    | ✓          |
|----------------------------------------------------------------------------------------------------|------------|
| 1. Print Customers Balance Report                                                                                                    |            |
| Select Main   Customers   Aged Balance Report                                                                                                    |            |
| Print this report and review any balances in 60 +90 Day                                                                                                    |            |
| 2. Review outstanding Deposits                                                                                                    |            |
| Select Main   Customers   Deposit Report                                                                                                    |            |
| Review all older outstanding deposits                                                                                                    |            |
| 3. Print a customer unallocated receipt report and review with your bookkeeper                                                                                                    |            |
| Select Main   Customers   Unmatched receipts                                                                                                    |            |
| Print this report as all transactions on this report have not been allocated to an invoice and are allocated to an invoice and are allocated to allocated to an invoice and are allocated to allocated to all | n          |
| unmatched receipt.                                                                                                    |            |
| Suppliers                                                                                                    | ✓          |
| 4. Print Supplier Balance Report                                                                                                    |            |
| Select Main   Suppliers   Aged Balance Report                                                                                                    |            |
| Print this report and review any balances in 60 +90 Days                                                                                                    |            |
| 5. Print Promotions Rebate Pending Report                                                                                                    |            |
| Select Main   Suppliers   Outstanding Supplier Rebates                                                                                                    |            |
| 6. Print Request for credit Report                                                                                                    |            |
| Select Main   Suppliers   Request for credit report                                                                                                    |            |
| • You can use the date filter to exclude the current months credits if you want to focus on older tra                                                                                                    | ansactions |
| Bank                                                                                                    |            |
| 7. Review unpresented Deposits and Payments in the Bank Reconciliation Program                                                                                                    |            |
| • Select Main   Data Entry   Cashbook or Bank Reconciliation   Click on Reconciliation and then cli                                                                                                    | ck on Bank |
| reconciliation                                                                                                    |            |
| Review Previous Bank Statement Date and ensure it is up to date                                                                                                    |            |
| 8. Review Banking Variances                                                                                                    |            |
| Select Main   Accounts   Manager accounts   Enter your account number for banking variances a                                                                                                    | nd review  |
| Stock                                                                                                    |            |
| 9. Review Items with a negative Stock on Hand                                                                                                    |            |
| Select Reports   Stock   Stock on Hand Report                                                                                                    |            |
| Select Validation Methods – with Negative Quantity and review this to find out why they are in Ne                                                                                                    | egative.   |
| 10. Print Outstanding Claims Report                                                                                                    |            |
| Select Reports   Stock   Claims                                                                                                    |            |
| Tick - Print uncompleted claims                                                                                                    |            |
| 11. Review Trade-ins                                                                                                    |            |
| Select Main   Approve Trade-ins                                                                                                    |            |
| Review all items, ensure all entries are accurate.                                                                                                    |            |

| Update | Weekly Topics                                          |
|--------|--------------------------------------------------------|
| #1     | Payment Details and Integrated Eftpos                  |
| #2     | Monitoring outstanding customer accounts               |
| #3     | Using work orders                                      |
| #4     | Business Planner Tips                                  |
| #5     | Customers – Part 1                                     |
| #6     | Customers – Part 2                                     |
| #7     | Customers – Part 3                                     |
| #8     | Suppliers – Part 1                                     |
| #9     | Suppliers – Part 2                                     |
| #10    | Recording and entering supplier purchases and expenses |
| #11    | Investigating Transactions                             |
| #12    | Credit Notes                                           |
| #13    | Sales Statistics                                       |